## CHANGING PAYMENT METHOD FOR LEADCENTER CAMPAIGN

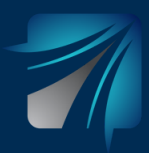

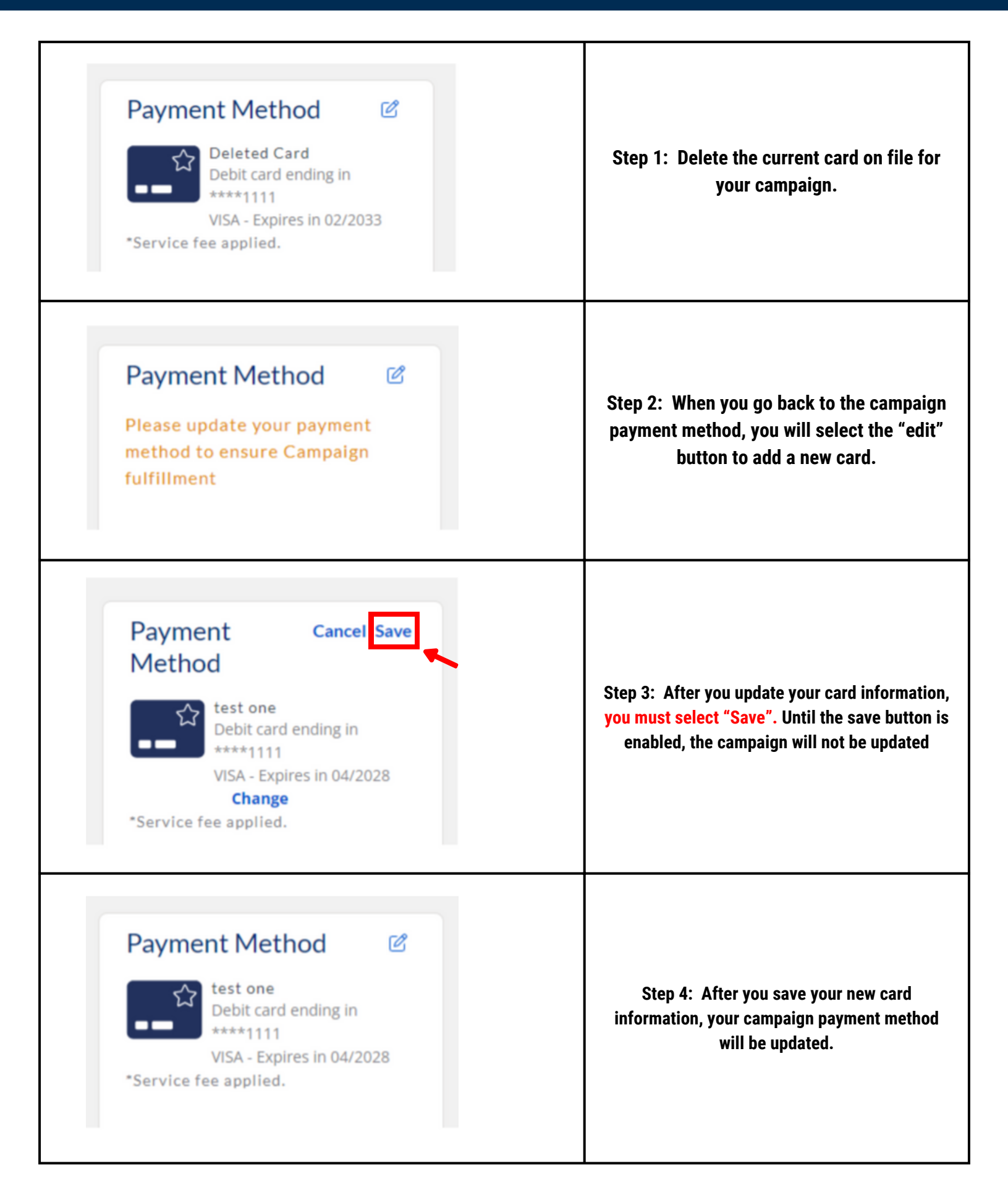